## 【IMAP方式】Outlook (new) 設定方法

お手元に「NICE TV メール設定情報のご案内」をご準備ください。

1『Outlook (new)』を起動させます。

※初めてOutlook (new)を使う場合、手順4の画面が表示されることがあります。 その際は手順4へお進みください。

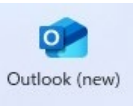

2 画面右上の『設定マーク』をクリックします。

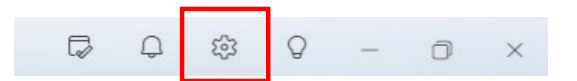

3 メールアカウント内、『アカウントの追加』をクリックします。

|                                    |       |                                        | - O ×      |
|------------------------------------|-------|----------------------------------------|------------|
| 設定                                 | アカウント | アカウント                                  |            |
| Q 設定を検索                            | 署名    | メール アカウント                              |            |
| <ul> <li>アカウント</li> <li></li></ul> |       | Outlook に追加されたすべてのメール アカウントを表示および管理します | 🝣 アカウントの追加 |

アカウント追加画面が表示されます。
 メール設定情報に記載の『メールアドレス』を
 入力し『続行』をクリックします。
 (\*\*\*\*@nice-tv.jp)
 ※画面が変わるまで、しばらくお待ちください

| 新し                 | い Outlook /                                | へようこそ                              | 3      |
|--------------------|--------------------------------------------|------------------------------------|--------|
| Outloo<br>Yahoo、iC | k では、Microsof<br>Cloud、IMAP、PC<br>ています。 詳紙 | ft 365、Gmail、<br>DP がサポートる<br>団を表示 | ±n     |
| おすすめのアカウ           | ントロ                                        |                                    |        |
| test@nice-tv.jp    |                                            | $\sim$                             |        |
| アカウントがありませ         | きんカ? Outlook.com .                         | メール アカウント                          | を作成します |
|                    |                                            |                                    |        |
|                    |                                            |                                    |        |
|                    |                                            |                                    |        |

5 『メールプロバイダーの選択』の画面が 表示されます。 『IMAP』をクリックします。

| メール プロバイダーの選択                       |   |
|-------------------------------------|---|
| test@nice-tv.jp                     |   |
| @outlook.com、@live.com、@hotmail.com | * |
| Gmail                               |   |
| Yahoo                               |   |
| iCloud                              |   |
| МАР ІМАР                            |   |
| РОР                                 | Ŧ |

6 IMAPアカウントの設定画面が表示されます。 以下のように入力し『続行』をクリックします。

●パスワード:お客様のメール設定情報に記載された『パスワード』

●受信メール

- ・サーバー∶imap1.nice-tv.jp
- ・ポート:993
- ・セキュア接続タイプ:SSL/TLS
- ●送信メール
   •SMTPユーザー名:ご利用者様のユーザID
  - ※ユーザID…メールアドレスの@より前の部分(「\*\*\*\*」@nice-tv.jp)
- ・サーバー:smtp1.nice-tv.jp
- ・ポート: 465
- ・セキュア接続タイプ:SSL/TLS

| IMAP                                                                                                    |                                   |
|----------------------------------------------------------------------------------------------------|-----------------------------------|
| test@nice-tv.jp                                                                                                    |                                   |
|                                                                                                    |                                   |
| パスワード * 🗊                                                                                                    |                                   |
|                                                                                                    |                                   |
| パスワードを忘れた場合                                                                                                    |                                   |
| 表示数を増やす 💽                                                                                                    |                                   |
| おすすめの設定を使用する 🔵                                                                                                    |                                   |
| IMAP 受信サーバー *                                                                                                    | ポート*                              |
| imap1.nice-tv.jp                                                                                                    | 993                               |
| ·                                                                                                    |                                   |
| セキュア接続タイプ                                                                                                    |                                   |
| セキュア接続タイプ<br>SSL / TLS (推奨)                                                                                                    | ~                                 |
| セキュア接続タイプ<br>SSL / TLS (推奨)                                                                                                    | ~                                 |
| セキュア接続タイプ<br>SSL / TLS (推奨)<br>SMTP 構成<br>SMTP コーザー名 *                                                                                                    | ~                                 |
| セキュア接続タイプ<br>SSL / TLS (推奨)<br>SMTP 構成<br>SMTPユーザー名 *<br>test                                                                                                    | ~                                 |
| セキュア接続タイプ<br>SSL / TLS (推奨)<br>SMTP 構成<br>SMTPユーザー名 *<br>test<br>SMTPパスワード                                                                                                    | ~                                 |
| セキュア接続タイプ<br>SSL / TLS (推奨)<br>SMTP 構成<br>SMTPユーザー名 *<br>test<br>SMTPパスワード                                                                                                    | ~                                 |
| セキュア接続タイプ<br>SSL / TLS (推奨)<br>SMTP 構成<br>SMTPユーザー名 *<br>test<br>SMTPパスワード<br>******<br>IMAP/POP パスワードと異なる場合は、SMTP パスワー<br>い。                                                  | 下を入力してくださ                         |
| セキュア接続タイプ<br>SSL / TLS (推奨)<br>SMTP 構成<br>SMTPユーザー名 *<br>test<br>SMTPパスワード<br>******<br>IMAP/POP パスワードと異なる場合は、SMTP パスワー<br>い。<br>SMTP送信サーバー *                                  | 〜<br>ドを入力してくださ<br>ポート *           |
| セキュア接続タイプ<br>SSL / TLS (推奨)<br>SMTP 構成<br>SMTPユーザー名 *<br>test<br>SMTPパスワード<br>******<br>IMAP/POP パスワードと異なる場合は、SMTP パスワー<br>い。<br>SMTP送信サーバー *<br>smtp1.nice-tv.jp              | 〜<br>ドを入力してくださ<br>ポート×<br><br>465 |
| セキュア接続タイプ<br>SSL / TLS (推奨)<br>SMTP 構成<br>SMTPユーザー名 *<br>test<br>SMTPパスワード<br>******<br>IMAP/POP パスワードと異なる場合は、SMTP パスワー<br>い。<br>SMTP送信サーバー *<br>smtp1.nice-tv.jp<br>セキュア接続タイプ | ✓ ドを入力してくださ ポート* 465              |

## 7 各種案内が表示されます。ご一読くださいの上、ご選択ください。 (画像は一例です)

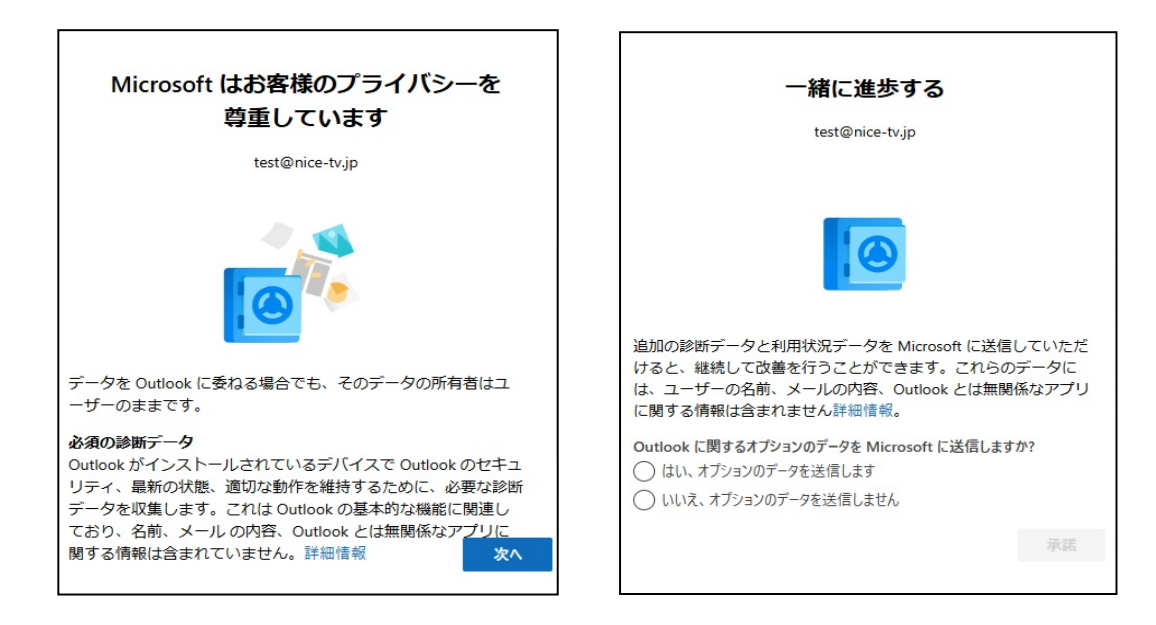

| エクスペリエンスの強化<br><sub>test@nice-tv.jp</sub>                                                                                                    |
|----------------------------------------------------------------------------------------------------|
|                                                                                                    |
| Outlook には、作成、コミュニケーション、共同作業をより効果的<br>に行うためにオンライン サービスに接続するエクスペリエンスが含<br>まれています。これらの接続エクスペリエンスの中には、コンテン<br>ツを分析して提案や推奨事項を提供するものもあります。接続エク<br>スペリエンスを提供するために、Outlook は必要なサービス データ<br>を収集します詳細情報。 |
| 接続エクスペリエンスを調整するには、プライバシー設定に移動しま<br>す。                                                                                                    |
| 統行                                                                                                    |

以上で、『Outlook (new)』の設定は完了です。